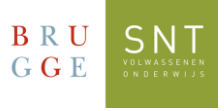

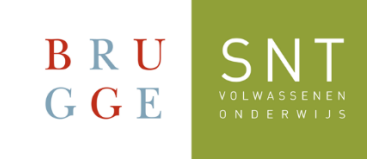

## Sign in for the first time in Teams

## Windows version

Use this guide the first time you sign in to Teams using Microsoft Windows

1. There are two versions of Microsoft Teams, namely for personal use and for "work or school". For use within SNT, you need to use the Teams for work or school.

2. Click on the Windows icon at the bottom left and choose "All Apps". Then click on "Microsoft Teams (work or school)"

3. Include your SNT registration certificate. At the top is your username (login) and your password. Your username is something along the lines of:

SNT<your registration number>@sntcursist.be and your password: Snt!<your date of birth>

BRU CNT

4. Enter these details when starting Teams:

| Microsoft                                           | GGE JNI                                                                   |
|-----------------------------------------------------|---------------------------------------------------------------------------|
| Aanmaldan                                           | SNTxxxxxx@sntcursist.be                                                   |
| Aanmeiden                                           | Wachtwoord invoeren                                                       |
| E-mailadres                                         | Wachtwoord Vul hier uw wachtwoord in                                      |
| Vul hier uw SNTgebruikersnaam in                    | Wachtwoord vergeten                                                       |
|                                                     | Aanmelden met een ander account                                           |
| Volgende                                            | Aanmelden                                                                 |
| 5. You will soo the following message Click "Next": | BRU SNT<br>GGE                                                            |
| 5. Tou will see the following message. Click Next . | SNTxxxxx@sntcursist.be                                                    |
|                                                     | Meer informatie vereist                                                   |
|                                                     | Uw organisatie heeft meer informatie nodig om uw account veilig te houden |
|                                                     | Een ander account gebruiken                                               |
|                                                     | <u>Volgende</u>                                                           |

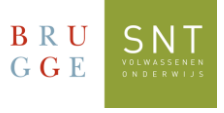

6. Now Microsoft asks you to provide extra security for your account. You will do this by registering your mobile phone number:

- Choose the country from the list linked to your mobile phone number
- Enter your mobile number
- Use the option: "Send me a code via SMS"
- Click "Next"

| BRU SNT                                                                                                    | ?      |
|----------------------------------------------------------------------------------------------------|--------|
| Uw account veilig houden<br>Uw organisatie vereist dat u de volgende methoden instelt om te bewijzen wie u bent.                                                                                                    |        |
| Telefoon<br>U kunt bewijzen wie u bent door een oproep naar uw telefoon te beantwoorden of een sms-<br>bericht met een code naar uw telefoon te verzenden.<br>Welk telefoonnummer wilt u gebruiken?                                                       |        |
| Belgium (+32)          ✓ Telefoonnummer invoeren 1.                                                                                                    |        |
| <ul> <li>Stuur me een code via sms</li> <li>Bellen</li> <li>Mogelijk zijn er tarieven voor berichten en data van toepassing. Als u Volgende kiest, gaat u akkoord met het Servicevoorwaarden en Privacy- en cookiebeleid.</li> <li>3. Volgende</li> </ul> | -<br>- |

7. You will receive a text message on your mobile phone with a code. You need to enter this code in the next screen. Click "Verify" when you're done with this.

8. You will receive confirmation that this has been successful. Click "Next" and then "Done".

| BET SAT                                                                                                    | ?    |
|----------------------------------------------------------------------------------------------------|------|
| Uw account veilig houden<br>Uw organisatie vereist dat u de volgende methoden instelt om te bewijzen wie u bent | 5    |
| Telefoon           Sms is geverifieerd. Uw telefoon is geregistreerd.                                           | le   |
| Installatie oversi                                                                                              | laan |

This protection only needs to be set once.

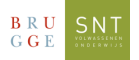

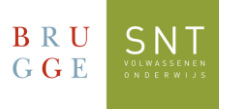

## 9. You will see the following screen: IMPORTANT!

| Click on: "No, only sign in to this app"                                                                                                    |
|----------------------------------------------------------------------------------------------------|
| Aangemeld blijven bij al uw apps                                                                                                    |
| Uw account wordt in Windows onthouden en u wordt op dit apparaat automatisch<br>aangemeld bij uw apps en websites. Hiermee wordt u minder vaak gevraagd om aan te<br>melden. |
|                                                                                                    |
|                                                                                                    |
|                                                                                                    |
|                                                                                                    |
| Nee, alleen bij deze app aanmelden                                                                                                    |
| ОК                                                                                                    |

10. Now you are logged in to Teams. In the bar on the left, click on the Teams icon:

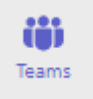

Here you will find panels with the course(s) for which you are registered.

Please note: it can take 24 to 48 hours after registration before these are visible.